## 27.3 Monitoring Device Values

## 27.3.1 Monitoring Devices

This feature allows you to display the whole current device values sequentially starting with the specified device address.

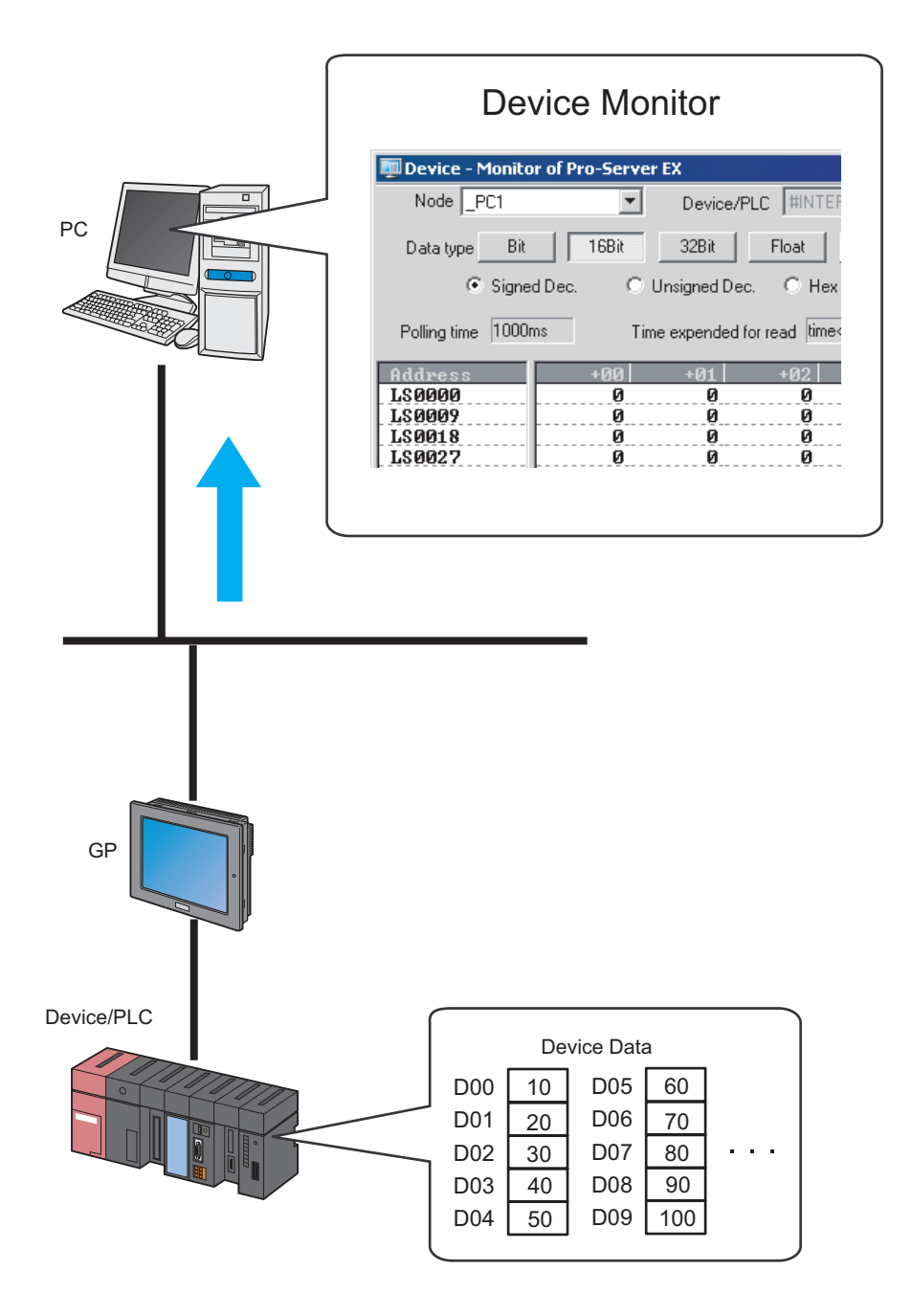

1 Click the [Status Monitoring] icon on the status bar.

The status monitor screen appears to indicate the ongoing status of 'Pro-Server EX'.

| 🂱 Pro-Studio EX 🛛 AGP.npx         |                                                  |                    |
|-----------------------------------|--------------------------------------------------|--------------------|
| File Edit Tool Programming Assist | Setting Help                                     |                    |
| 💋 Start ン 🟹 Node                  | >> ≽ Symbol >> ≷ Feature >> 📄 Save >> 🆄 Transfer | Monitor            |
| Status Monitor                    | Pro-ServerEX Status of this PC                   |                    |
| Device Monitor                    | Duration with Diracle Materials Desired Eth      | Data d             |
| Symbol Monitor                    | Running with Blank Network Project File          | Reload             |
|                                   |                                                  | Stop Pro-Server EX |
| Log Viewer                        |                                                  |                    |
| Device Access Log                 | Network Project being loaded by Pro-Server EX    |                    |
|                                   |                                                  |                    |
|                                   | Build No                                         |                    |
|                                   |                                                  |                    |
|                                   |                                                  |                    |
|                                   | Network Project being opened with Pro-Server EX  |                    |
|                                   | C:\Documents and Settings\mhori\Desktop\AGP.npx  |                    |
|                                   | Build No. 2                                      |                    |
|                                   |                                                  |                    |
|                                   |                                                  |                    |
|                                   |                                                  |                    |
|                                   |                                                  |                    |
|                                   |                                                  |                    |
|                                   |                                                  |                    |
|                                   |                                                  |                    |
|                                   |                                                  |                    |

**NOTE** • To perform device monitoring, 'Pro-Server EX' should be operating. When 'Pro-Server EX' is under suspension, click the [Start Pro-Server EX] button to start the operation.

| Save >> 🆄 Transfer | Monitor<br>Status  |
|--------------------|--------------------|
|                    |                    |
| Project File       | Reload             |
|                    | Stop Pro-Server EX |

**2** Click the [Device Monitor] button.

| 🂱 Pro-Studio EX 🛛 AGP.npx           |                     |
|-------------------------------------|---------------------|
| File Edit Tool Programming Assist S | etting Help         |
| Start >> 🟹 Node 2                   | Symbol              |
| Status Monitor                      | Dro SonvorE         |
| Device Monitor                      |                     |
| Symbol Monitor                      | [Running w          |
| Log Viewer                          |                     |
| 🛄 Device Access Log                 | Network Project bei |

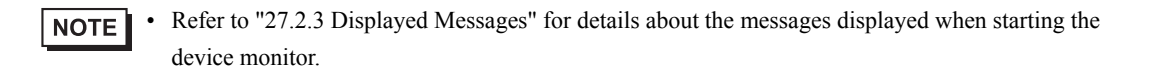

The device monitor screen appears.

**3** Click the list button of [Entry Node] and select a node having a monitoring device.

| 👼 Device - Monitor of Pro-Server EX                                |          | _ 🗆 🗵 |
|--------------------------------------------------------------------|----------|-------|
| Node PC1 Device/PLC #INTERNAL Device Address                       | <b>-</b> |       |
| PCI<br>Data type AGP1 32Bit Float Double String Set                |          |       |
| © Signed Dec. C Hex C BCD                                          |          |       |
| Polling time 1000ms Time expended for read Time expended for write | 5Tart    |       |

4 Click the list button of [Device/PLC] and select a Device/PLC having a monitoring device.

| 興 Device - Monitor of Pro-Server EX                                |       | _ 🗆 🗙 |
|--------------------------------------------------------------------|-------|-------|
| Node AGP1   Device/PLC #INTERNAL  Device Address                   | •     |       |
| Data type Bit 16Bit 32Bit FIPLC1 String Set                        |       |       |
| Signed Dec. C Unsigned Dec. C Hex C BLD                            | Start |       |
| Polling time 1000ms Time expended for read Time expended for write |       |       |

5 Input directly the address of the monitoring device in [Device], or click the list button to select the symbol.

| 🛄 Device - Monitor of Pi                         | ro-Server EX                                                           |                   |                                                                                                    | - <b>D</b> × |
|--------------------------------------------------|------------------------------------------------------------------------|-------------------|----------------------------------------------------------------------------------------------------|--------------|
| Node AGP1                                        | Device/PLC PLC1                                                        | Device Address    | <u> </u>                                                                                                    | •            |
| Data type Bit Signed Dec.<br>Polling time 1000ms | 16Bit 32Bit Float C<br>C Unsigned Dec. C Hex<br>Time expended for read | Couble String Set | - Local symol sheet - Sheet Sheet3 - Symbol7 - Symbol7 |              |
|                                                  |                                                                        |                   |                                                                                                    |              |

6 Select the data type and format to be displayed and click the [Start] button.

| 👼 Device - Monitor of Pr  | o-Server EX                  |                         |                |          | _ 🗆 × |
|---------------------------|------------------------------|-------------------------|----------------|----------|-------|
| Node AGP1                 | Device/PLC PLC1              | Device Address          | 6heet3.Symbol2 | <b>T</b> |       |
| Data type Bit Gigned Dec. | 16Bit 32Bit Float Doubl      | e String Set            | ſ              | Start    |       |
| Polling time 1000ms       | Time expended for read 366ms | Time expended for write |                | k}       |       |

Device values are displayed according to the screen size with the specified device address (symbol) at the top.

| Address | +00 | +01 | +02 | +03 | +04 | +05 | +06 | +07 | +08 |  |
|---------|-----|-----|-----|-----|-----|-----|-----|-----|-----|--|
| DM0050  | 60  | 70  | 80  | 90  | 100 | 105 | 1   | 1   | 1   |  |
| DM0059  | 1   | 0   | 0   | 0   | 0   | 0   | 0   | 0   | 0   |  |
| DM0068  | 0   | 0   | 100 | 200 | 300 | 0   | 0   | 0   | 0   |  |
| DM0077  | 0   | 0   | 0   | 23  | 223 | 521 | 345 | 0   | 0   |  |
| DM0086  | 0   | 0   | 0   | 0   | 23  | 223 | 521 | 345 | 0   |  |
| DM0095  | 0   | 0   | 0   | 0   | 0   | 133 | 149 | 0   | 69  |  |
| DM0104  | 96  | 0   | 0   | 0   | 0   | 0   | 142 | 23  | 23  |  |
| DM0113  | 23  | 0   | 0   | 0   | 0   | 0   | 0   | 0   | 0   |  |
| DM0122  | 0   | 0   | 0   | 0   | 0   | 35  | 0   | 0   | 0   |  |
| DM0131  | 0   | 0   | 0   | 0   | 0   | 0   | 0   | 0   | 0   |  |
| DM0140  | 0   | 0   | 0   | 0   | 0   | 0   | 0   | 0   | 0   |  |
| DM0149  | 0   | 6   | 6   | 36  | 22  | 45  | 0   | 0   | 0   |  |
| DM0158  | 0   | 0   | 0   | 0   | 0   | 0   | 0   | 0   | 0   |  |
| DM0167  | 0   | 0   | 0   | 0   | 0   | 0   | 0   | 0   | 0   |  |
| DM0176  | 0   | 0   | 0   | 0   | 0   | 0   | 0   | 0   | 0   |  |
| DM0185  | 0   | 0   | 0   | 0   | 0   | 0   | 0   | 0   | 0   |  |
| DM0194  | 0   | 0   | 0   | 0   | 0   | 0   |     | 13  | 18  |  |
|         |     |     |     |     |     |     |     |     |     |  |

**NOTE** • Data type and format can be changed while device values are displayed.

Refer to "27.3.3 Setting Guide" for more details about the screen.

## 27.3.2 Writing Device Data

This feature allows you to write device data on the device monitor screen.

1 On the device monitor screen, double-click the device to write data in.

| Address | +00 | +01      | +02 | +03 | +04 |
|---------|-----|----------|-----|-----|-----|
| DM0050  | 60  | <u> </u> | 80  | 90  | 100 |
| DM0059  | 1   | 0 1      | 0   | 0   | 0   |
| DM0068  | 8   | hç 0     | 100 | 200 | 300 |
| DM0077  | 0   | 0        | 0   | 23  | 223 |
| DM0086  | 0   | 0        | 0   | 0   | 23  |

The device data write screen appears.

|         |     | M0060 |              | ×   |     |
|---------|-----|-------|--------------|-----|-----|
|         |     | 1 0   | Address Hold | 1   |     |
| Address | +00 |       |              | +03 | +04 |
| DM0050  | 60  |       |              | 90  | 100 |
| DM0059  | 1[  | 0     | 0            | 0   | 0   |
| DM0068  | 0   | 0     | 100          | 200 | 300 |
| DM0077  | 0   | 0     | 0            | 23  | 223 |
| DM0086  | 0   | 0     | 0            | 0   | 23  |

2 Enter a value in the text box, and press the ENTER key to fix the value.

|         | DMOC   | 60 | i i i i i i i i i i i i i i i i i i i | ×    |     |
|---------|--------|----|---------------------------------------|------|-----|
|         | 1      | 0  | Address Hold                          | 1    |     |
| Address | +00 10 |    |                                       | +03  | +04 |
| DM0050  | 60     |    |                                       | 90 🚽 | 100 |
| DM0059  | 1      | 0  | 0                                     | 0    | 0   |
| DM0068  | 0      | 0  | 100                                   | 200  | 300 |
| DM0077  | 0      | 0  | 0                                     | 23   | 223 |
| DM0086  | 0      | 0  | 0                                     | 0    | 23  |

After pressing it, the write screen switches to that of the next device for continuous writing.

| NOTE  | Click the [Address Hold] button to continue to write data to the same device.                     |
|-------|---------------------------------------------------------------------------------------------------|
| · · · | To write data collectively to sequential devices, separate each value with a space when entering  |
|       | values.                                                                                           |
|       | Data of input number will be written into the device.                                             |
|       | (Example) If you enter "1 2 3", then "1", "2" and "3" are written to the sequential devices.      |
| •     | Enclose a character string using the bracket [ ] to specify the characters with hexadecimal code. |
|       | (Example) abc[0D] is handled equally as 0x61,0x62,0x63,0x0D specified in binary code.             |
|       | To specify [, enclose [[] and [ in [ ].                                                           |